## Návod pro přihlašování přes službu Reservatic pro PC

1) Do vyhledavače zadáme centrum duševního zdraví reservatic.

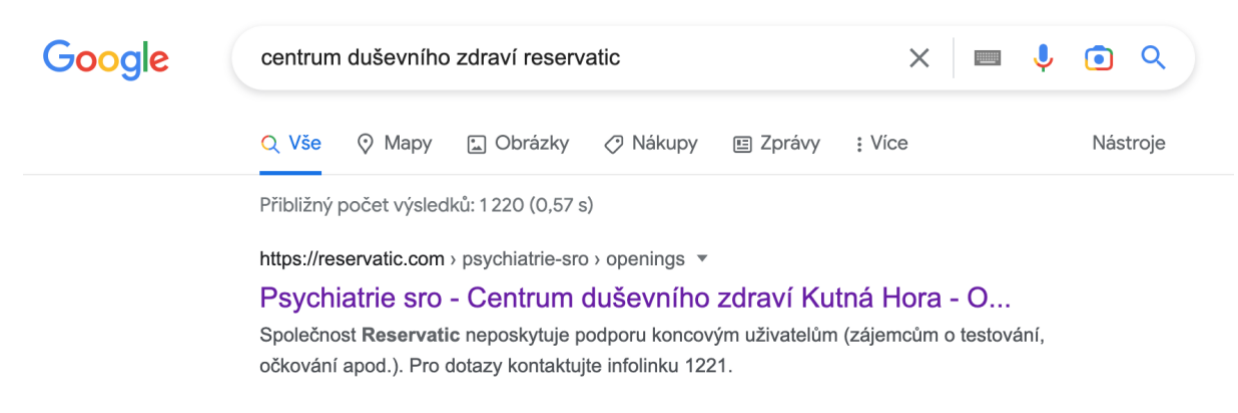

2) Zobrazí se nám úvodní stránka, klikneme na panel úkony.

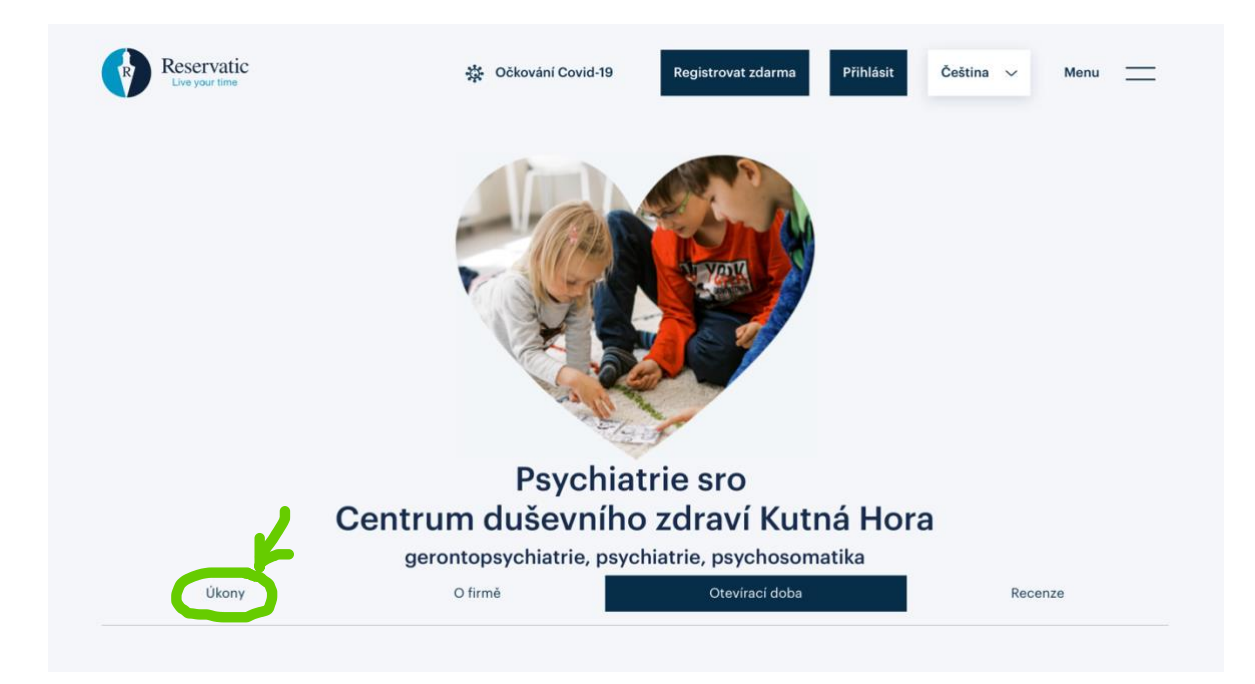

3) Zobrazí se nám objednávání na úkony. V případě, že dítě přihlašujeme poprvé, objednáme kurzovné kroužku a vybereme první možné datum. Přihlašování kurzovného děláme vždy pouze jednou na začátku docházení dítěte na kroužek.

Pro možnost objednávání v systému je třeba mít vlastní účet u služby Reservatic. Pokud jej nemáte kliknete na **Registrovat zdarma** a vytvoříte nový účet. Pokud účet máte kliknete na **Přihlásit**.

| Reservatic<br>Live your time                                                                                                    | 햧 Očkování Covid-19                                   | Registrovat zdarma                                      | Přihlásit                               | Čeština 😒                              | Menu                            |
|----------------------------------------------------------------------------------------------------|-------------------------------------------------------|---------------------------------------------------------|-----------------------------------------|----------------------------------------|---------------------------------|
| Nová rezervace<br>Kurzovné logopedického kro                                                                                                    | užku                                                  |                                                         |                                         |                                        |                                 |
| Firma                                                                                                    | Kategorie úko                                         | nu Úkon                                                 |                                         | Cena<br>úkonu                          | Délka<br>úkonu                  |
| Psychiatrie sro - Centrum duševního zdraví<br>Kutná Hora                                                                                                    | Logopedický<br>kroužek                                | Kurzovné logop<br>kroužku                               | edického                                | 2 000,00<br>Kč                         | 60 min.                         |
| Jednorázové kurzovné, cena zahrnuje 10 lekcí + 2 lekce zo                                                                                                    | darma pro případné absence                            |                                                         |                                         |                                        |                                 |
| Reservatic<br>Live your time                                                                                                    | Přihlásit Reg                                         | istrovat zdarma                                         |                                         |                                        |                                 |
| Registrujte se zdarma                                                                                                    |                                                       | Unikát                                                  | ní rezervači                            | ní systém                              |                                 |
| Zde si můžete registrovat osobní účet v systému Reservati<br>není vázaný na rezervaci očkování a tyto rezervace nebudo<br>do vašeho účtu.<br>V připadě, že se chcete registrovat k očkování COVID-19, je<br>provést nejprve registraci na stránkách <u>https://registrace.r</u><br>následně <u>https://reservatic.com/ockovani</u> .<br>Váš e-mail | c. Účet<br>vu uloženy<br>r nutné<br>n <u>zcr.cz</u> a | Aplikace Reservatic nabízí j<br>možností on-line rezerv | ednoduché a elega<br>ace nebo rezervová | ntní řešení spočív<br>ní pomocí mobiln | ající ve využití<br>í aplikace. |
| Váš e-mail                                                                                                    |                                                       |                                                         |                                         |                                        |                                 |
| leště jednou e-mail                                                                                                    |                                                       | 7                                                       |                                         |                                        |                                 |
| Váš e-mail<br>Souhlasím se <u>všeobecnými obchodními podmínkami</u><br>Souhlasím s <u>uchováním a ochranou osobních údajů</u>                                                                                                    |                                                       |                                                         |                                         |                                        |                                 |

4) Po přihlášení se zobrazí okno s kalendářem a termíny pro objednání. V případě objednání úkonu **Kurzovné** zvolíme pouze jeden termín.

## Nová rezervace Kurzovné logopedického kroužku Délka Cena Úkon Firma Kategorie úkonu úkonu úkonu 2 000,00 Psychiatrie sro - Centrum duševního zdraví Logopedický Kurzovné logopedického 60 min. Kutná Hora kroužek kroužku Kč Jednorázové kurzovné, cena zahrnuje 10 lekcí + 2 lekce zdarma pro případné absence Vyberte termín Rok Měsíc Den 2022 listopad 2023 prosinec

5) Po objednání úkonu **Kurzovné**, přihlásíme dítě na termíny kroužku. Je třeba dítě objednat na všech 10 lekcí dopředu a v případě absence rezervaci zrušit.

|                | Ce                     | Psyo<br>ntrum dušev<br><sub>gerontopsychiatri</sub> | Chiatrie sro<br>mího zdraví l<br>e, psychiatrie, psych | Kutná Hora<br>osomatika | I        |          |
|----------------|------------------------|-----------------------------------------------------|--------------------------------------------------------|-------------------------|----------|----------|
|                | Úkony                  | O firmě                                             | Otevíraci                                              | doba                    | Recenze  |          |
|                | Vyberte službu         |                                                     |                                                        |                         |          |          |
| <b>\$</b>      | Logopedický krou       | užek                                                |                                                        |                         |          | Vybrat   |
|                |                        | Logope                                              | edický krouž                                           | ek                      |          |          |
|                |                        |                                                     | Úkony                                                  |                         |          |          |
| Úkon           |                        |                                                     | Délka úkonu                                            | Cena za úkon            | Oblíbené |          |
| Přihlašování r | na logopedický kroužel | kl.                                                 | 60 min.                                                | Zdarma                  |          | Objednat |
| Kurzovné log   | opedického kroužku     |                                                     | 60 min.                                                | 2 000,00 Kč             |          | Objednat |

## Přihlašování na logopedický kroužek I.

| Firma                                                                                                    | Kategorie úkonu                 | Úkon                                                                                                    | úkonu úkonu                                                     |
|----------------------------------------------------------------------------------------------------|---------------------------------|----------------------------------------------------------------------------------------------------|-----------------------------------------------------------------|
| Psychiatrie sro - Centrum duševního zdraví<br>Kutná Hora                                                                                                    | Logopedický<br>kroužek          | Přihlašování na logopedický<br>kroužek I.                                                                  | Zdarma 60 min                                                   |
| yberte termín                                                                                                    |                                 |                                                                                                    |                                                                 |
| Rok                                                                                                    | Měsíc                           | Den                                                                                                    | Čas                                                             |
| 2022                                                                                                    | listopad                        | čtvrtek, 3.                                                                                                | 17:00 - 18:00                                                   |
| 2023                                                                                                    | prosinec                        | čtvrtek, 10.                                                                                               |                                                                 |
|                                                                                                    |                                 | čtvrtek, 24.                                                                                               |                                                                 |
|                                                                                                    |                                 |                                                                                                    |                                                                 |
| vbrany termin<br>tvrtek, 3. listopad 2022, 17:00                                                                                                    |                                 |                                                                                                    |                                                                 |
| vbrany termin<br>:tvrtek, 3. listopad 2022, 17:00                                                                                                    | Nenašli jste vhodný termín? Zkr | uste přídat <u>hlídacího psa</u>                                                                           |                                                                 |
| vbrany termin<br>s <b>tvrtek, 3. listopad 2022, 17:00</b><br>Počet objednaných osob<br>Počet volných míst 7 z 10 <b>&lt;</b> _1 <b>&gt;</b>                                                                         | Nenašli jste vhodný termín? Zkr | uste přidat <u>hlídaciho psa</u>                                                                           |                                                                 |
| vbrany termin<br>s <b>tvrtek, 3. listopad 2022, 17:00</b><br>Počet objednaných osob<br>Počet volných míst 7 z 10 <b>&lt; _1 &gt;</b><br>tVáš e-mail                                                                 | Nenašli jste vhodný termín? Zkr | uste přidat <u>hlídacího psa</u><br>Vaše rezervace                                                         |                                                                 |
| vbrany termin<br><b>Itvrtek, 3. listopad 2022, 17:00</b><br>Počet objednaných osob<br>Počet volných míst 7 z 10 < _1 ><br>: Váš e-mail<br>: Jméno <u>*</u> Příjmení                                                 | Nenašli jste vhodný termín? Zku | uste přídat <u>hlídaciho psa</u><br><b>Vaše rezervace</b><br>Váš vybraný termín:                           | Čas rezervace:                                                  |
| vbrany termin<br>s <b>tvrtek, 3. listopad 2022, 17:00</b><br>Počet objednaných osob<br>Počet volných míst 7 z 10 <b>&lt;</b> _1 <b>&gt;</b><br>: Váš e-mail<br>: Jméno* Příjmení                                    | Nenašli jste vhodný termín? Zkr | uste přidat <u>hlídacího psa</u><br>Vaše rezervace<br>Váš vybraný termín:<br>3.11.2022                     | Čas rezervace:<br>17:00                                         |
| vbrany termin<br>s <b>tvrtek, 3. listopad 2022, 17:00</b><br>Počet objednaných osob<br>Počet volných míst 7 z 10 <b>&lt;</b> _1 <b>&gt;</b><br>t Váš e-mail<br>t Jméno t Příjmení<br>Objednávám dítě / osobu v péči | Nenašli jste vhodný termín? Zkr | uste přidat <u>hlídacího psa</u><br>Vaše rezervace<br>Váš vybraný termín:<br>3.11.2022<br>Počet osob:      | Čas rezervace:<br>17:00<br>Celková cena za rezervaci:           |
| vbrany termin<br><b>Atvrtek, 3. listopad 2022, 17:00</b><br>Počet objednaných osob<br>Počet volných míst 7 z 10 < _1 ><br>* Váš e-mail<br>* Jméno * Příjmení<br>Objednávám dítě / osobu v péči                      | Nenašli jste vhodný termín? Zkr | uste přidat <u>hlídacího psa</u><br>Vaše rezervace<br>Váš vybraný termín:<br>3.11.2022<br>Počet osob:<br>1 | Čas rezervace:<br>17:00<br>Celková cena za rezervaci:<br>Zdarma |

Díky tomuto postupu Vám bude chodit před každým kroužkem upozornění na nadcházející termín kroužku. Každou absenci je třeba **avizovat dopředu zrušením rezervace**, díky čemuž budeme o absenci dítěte informováni.